## Отзыв запроса о выданной лицензии (не верный номер):

1. По ссылке в деле в разделе Документы находите запрос в ФНС о выданной лицензии

| ← → C             |                                     |                                                                                                    |  |  |  |  |
|-------------------|-------------------------------------|----------------------------------------------------------------------------------------------------|--|--|--|--|
| 📙 лі              | ичное 📙 пдф 📙 задачи                | 📙 таблицы 📙 сайты 📙 РСМЭВ 📙 СПЭР 📙 СИЭР 📙 ТОР 📙                                                                 |  |  |  |  |
| $\mathbf{\nabla}$ | Главная • Выбор данных<br>Сохранить | Обработка запроса № 5031894 змячит                                                                              |  |  |  |  |
| ţ                 | Общая информация                    | Документы для формирования запроса                                                                              |  |  |  |  |
|                   | Данные запроса                      | Файлы для отладки запроса                                                                                       |  |  |  |  |
|                   | Субъект                             | 🗇 Сопроводительные документы                                                                                    |  |  |  |  |
|                   | Документы                           | <ul> <li>Результаты отправки запроса</li> <li>25315991_result.xml</li> <li>Повторно сформировать PDF</li> </ul> |  |  |  |  |
|                   | Soap Dumps                          | 📄 result.pdf 🖶 Повторно сформировать PDF                                                                        |  |  |  |  |
|                   | История                             |                                                                                                    |  |  |  |  |
|                   |                                     |                                                                                                    |  |  |  |  |
|                   |                                     |                                                                                                    |  |  |  |  |
|                   |                                     |                                                                                                    |  |  |  |  |

2. Через браузер открывается файл и копируется иддок="e120ac86-8642-4ae6-ba86a8a54fb3029f", он понадобится, этот Иддок нужно вставлять в запросе на отмену.

| This XML file does not appear to have any style information associated with it. The document tree is shown below.                                                                                                    |  |  |  |
|----------------------------------------------------------------------------------------------------|--|--|--|
| <pre>v <incomingresult> v <resultdata> </resultdata></incomingresult></pre> v  v |  |  |  |

3. Далее в ЛК органа под которым отправлялся запрос, в кабинете администратора создать новый запрос, выбрать Федеральная налоговая служба:

| ← → C 🍙 tor.knd.gov.ru/kno-config/envelopes/create |                                              |                                                                                                    |  |  |
|----------------------------------------------------|----------------------------------------------|----------------------------------------------------------------------------------------------------|--|--|
| 📙 ли                                               | чное 🦲 пдф 🔜 задачи                          | 📙 таблицы 📙 сайты 📙 РСМЭВ 📙 СПЭР 📙 СИЭР 📙 ТОР 📙 ПГУ 🕕 Music                                                                                                    |  |  |
| $\mathbf{\nabla}$                                  | Главная • Кабинет администратор.<br>Действие | хкно • Запросы • Создать запрос<br>Создание запроса созими                                                                                                    |  |  |
| :633<br>:1633                                      | Общая информация                             | Роскомнадзор<br>Рослескоз                                                                                                    |  |  |
| <u>60</u>                                          |                                              | Роснадра<br>Роспотребнадзор<br>Росприроднадзор                                                                                                    |  |  |
| ළ\$                                                |                                              | <ul> <li>Росревстр</li> <li>Россельхознадзор</li> </ul>                                                                                                    |  |  |
| ŝ                                                  |                                              | Росстандарт           Росстат                                                                                                    |  |  |
| [M]                                                |                                              | <ul> <li>Ространснадкор</li> <li>Судебный департамент Верховного суда РФ</li> <li>Тастовая организация (тестирование ВС)</li> </ul>                               |  |  |
|                                                    |                                              | Тестовая организация111 (удалить)     Федеральная налоговая служба                                                                                                |  |  |
|                                                    |                                              | Федеральная служба по надзору в сфере образования и науки     Федеральная служба по регулированию алкогольного рынка (Росалкогольрегулирование)                   |  |  |
|                                                    |                                              | Федеральная служба по экологическому, технологическому и атомному надзору (Ростехнадзор)     Федеральное агентство по водным ресурсам (Росводресурсы)             |  |  |
|                                                    |                                              | Федеральное агентство по управлению государственным имуществом (Росимущество)     Федеральное государственное унитарное предприятие "Почта России" (Почта России) |  |  |
|                                                    |                                              | Федеральное медико-биологическое агентство (ФМБА)<br>ФНС России                                                                                                   |  |  |
|                                                    |                                              | ФНС России Фана саниальна сталивания Валандина Фалалании                                                                                                    |  |  |

4. В новом запросе ввести код ИдДок

|             | Главная 🕨 Кабинет администратора КНО           | Sanpocu      Cozgars sanpoc                                                                                                    |            |
|-------------|------------------------------------------------|----------------------------------------------------------------------------------------------------|------------|
| ~           | Действие 🗮                                     | Создание запроса соссии Изосинова Т. Е. 🥼                                                                                                    | Ł          |
| ŝ           | Общая информация                               | Динные для запроса                                                                                                    |            |
| <u>60</u>   | Данные запроса                                 | Reactive a restaural A maintaine                                                                                                    |            |
| ல           | Субъект                                        | Идентификатор документа ранее переданного сообщения, которое содержало ошибия, и сведения которого трябуется исключить из ЕТРИП                                                                                                    |            |
| ŝ           |                                                |                                                                                                    |            |
| $\boxtimes$ |                                                |                                                                                                    |            |
|             |                                                |                                                                                                    |            |
|             |                                                |                                                                                                    |            |
|             |                                                |                                                                                                    |            |
| Ŷ           | Главная • Кабинет администратора I<br>Действие | КНО + Запросы + Создать запрос<br>Создание запроса секкам и                                                                                                    | зосимова Т |
| 53          |                                                |                                                                                                    |            |
| - 0 -       | Общая информация                               | Данные для запроса                                                                                                    |            |
| Do          |                                                |                                                                                                    |            |
|             | Данные запроса                                 | Идентификатор документа ранее переденного сообщения, которое содержало ошибки, и сведения которого требуется исключить из ЕГРИП                                                                                                    |            |
| ٥<          | Данные запроса                                 | Идентификатор документа ранее переданного сообщения, которое содержало ошибки, и сведения которого требуется исключить из ЕГРИП<br>идентификатор документа ранее переданного сообщения, которое содержало ошибки, и сведения которого требуется исключить из ЕГРИП                                                                                                    |            |
| ŝ           | Данные запроса<br>Субъект                      | Идентификатор документа ранее переданного сообщения, которое содержало ошибки, и сведения которого требуется исключить из ЕГРИП<br>Идентификатор документа ранее переданного сообщения, которое содержало ошибки, и сведения которого требуется исключить из ЕГРИП<br>Идентификатор документа ранее переданного сообщения, которое содержало ошибки, и сведения которого требуется исключить из ЕГРИП                                                                                                    |            |
| ₹]<br>S     | Данные запроса<br>Субъект                      | Идентификатор документа ранее переданного сообщения, которое содержало ошибки, и сведения которого требуется исключить из ЕГРИП<br>Идентификатор документа ранее переданного сообщения, которое содержало ошибки, и сведения которого требуется исключить из ЕГРИП<br>Идентификатор документа ранее переданного сообщения, которое содержало ошибки, и сведения которого требуется исключить из ЕГРИП<br>Идентификатор документа ранее переданного сообщения, которое содержало ошибки, и сведения которого требуется исключить из ЕГРИП<br>Идентификатор документа ранее переданного сообщения, которое содержало ошибки, и сведения которого требуется исключить из ЕГРИП<br>Изализантся код GUID ранее переданного сообщения, содержащето ошибки                                                      |            |
| V VI VI     | Данные запроса<br>Субъект                      | Идентификатор документа ранее переданного сообщения, которое содержало ошибки, и сведения которого требуется исключить из ЕГРИП<br>Идентификатор документа ранее переданного сообщения, которое содержало ошибки, и сведения которого требуется исключить из ЕГРИП<br>Идентификатор документа ранее переданного сообщения, которое содержало ошибки, и сведения которого требуется исключить из ЕГРИП<br>Идентификатор документа ранее переданного сообщения, которое содержало ошибки, и сведения которого требуется исключить из ЕГРИП<br>Идентификатор документа ранее переданного сообщения, которое содержало ошибки, и сведения которого требуется исключить из ЕГРИП<br>Изаньвантся код ОШР ранее переданного сообщения, содержащего ошибки                                                       |            |
|             | Данные запроса<br>Субъект                      | Идентификатор документа ранее переданного сообщения, которое содержало ошибки, и сведения которого требуется исключить из ЕГРИП<br>Идентификатор документа ранее переданного сообщения, которое содержало ошибки, и сведения которого требуется исключить из ЕГРИП<br>Идентификатор документа ранее переданного сообщения, которое содержало ошибки, и сведения которого требуется исключить из ЕГРИП<br>Идентификатор документа ранее переданного сообщения, которое содержало ошибки, и сведения которого требуется исключить из ЕГРИП<br>Изентификатор документа ранее переданного сообщения, которое содержало ошибки, и сведения которого требуется исключить из ЕГРИП<br>Изентификатор документа ранее переданного сообщения, содержащего ошибки, и сведения которого требуется исключить из ЕГРИП |            |
|             | Данные запроса<br>Субъект                      | Идентификатор документа ранее переданного сообщения, которое содержало ошибки, и сведения которого требуется исключить из ЕГРИП<br>Идентификатор документа ранее переданного сообщения, которое содержало ошибки, и сведения которого требуется исключить из ЕГРИП<br>Идентификатор документа ранее переданного сообщения, которое содержало ошибки, и сведения которого требуется исключить из ЕГРИП<br>Идентификатор документа ранее переданного сообщения, которое содержало ошибки, и сведения которого требуется исключить из ЕГРИП<br>Идентификатор документа ранее переданного сообщения, которое содержало ошибки, и сведения которого требуется исключить из ЕГРИП<br>Изанивается код GUID ранее переданного сообщения, содержащего ошибки                                                      |            |
| 30 B        | Данные запроса<br>Субъект                      | Идентификатор документа ранее переданного сообщения, которое содержало ошибки, и сведения которого требуется исключить из ЕГРИП<br>Идентификатор документа ранее переданного сообщения, которое содержало ошибки, и сведения которого требуется исключить из ЕГРИП<br>Идентификатор документа ранее переданного сообщения, которое содержало ошибки, и сведения которого требуется исключить из ЕГРИП<br>Идентификатор документа ранее переданного сообщения, которое содержало ошибки, и сведения которого требуется исключить из ЕГРИП<br>Идентификатор документа ранее переданного сообщения, которое содержало ошибки, и сведения которого требуется исключить из ЕГРИП<br>Изализается код ОШО ранее переданного сообщения, содержащего ошибки                                                       |            |

5. Дождаться ответа от ФНС что сведения об отмене приняты:

| Ответ на запрос № 503515                                     | <u>1</u> от "01" февраля 2022 года                                                                                  |  |  |  |
|--------------------------------------------------------------|----------------------------------------------------------------------------------------------------|--|--|--|
| Орган подавший запрос: Межр<br>Приволжскому федеральному о   | рган подавший запрос: Межрегиональное управление Федеральной пробирной палаты по<br>риволжскому федеральному округу |  |  |  |
| ФИО инспектора: Морозова На                                  | адежда Александровна                                                                                                |  |  |  |
| Наименование органа куда был                                 | 1 подан запрос: Федеральная налоговая служба                                                                        |  |  |  |
| Значение идентификатора запр                                 | оса на портале СМЭВ: FNSLicIPRequest-smev3                                                                          |  |  |  |
| Наименование запроса на порт<br>предпринимателям, передаваем | але СМЭВ: 506_Сведения о лицензиях, выданных индивидуальным<br>мые от лицензирующих органов в ФНС России            |  |  |  |
| Дата и время запроса: 01.02.202                              | 22Т13:18:30.973 г. 13:18:30                                                                                         |  |  |  |
| Дата и время ответа: "01" февј                               | раля 2022 года 13:19:20                                                                                             |  |  |  |
| Ответ на запрос                                              |                                                                                                    |  |  |  |
| Заявитель                                                    |                                                                                                    |  |  |  |
| Результат                                                    | Сведения приняты                                                                                                    |  |  |  |

6. Если дело не закрыто то инспектору необходимо отправить новый запрос о выданной лицензии (с обновленными данными) в ФНС, если закрыто то отправить в ЛК через кабинет администратора КНО- выбираете вкладку запросы- создать-ФНС (2)- выбираете ручной запрос о выданной лицензии по ип (552) по юл (551) и вводите все данные из дела.